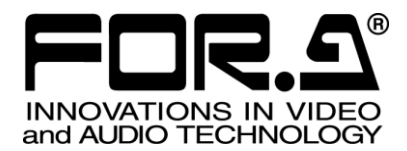

インストレーション ガイド

# MFR-SRCPU MFR-1616R/3216/3232 用リダンダント CPU 基板 Redundant CPU Card for MFR-1616R/3216/3232

1<sup>st</sup> Edition - Rev. 1

# 株式会社 朋栄

## 開梱および確認

このたびは、MFR-SRCPU をお買い上げ頂きまして、誠にありがとうございます。構成表を参照し、品物に間違いがないかどうかご確認ください。万一、品物に損傷があった場合は、直ちに運送業者にご連絡ください。品物に不足や間違いがあった場合は、販売代理店までご連絡ください。

#### ◆ 構成表

| 品名             | 数量    | 備考                                                            |  |
|----------------|-------|---------------------------------------------------------------|--|
| MFR-SRCPU      | 1 セット | MFR-1616R/3216/3232 用リダンダント CPU 基板<br>IF 基板 x 1<br>CPU 基板 x 1 |  |
| フレキシブルフラットケーブル | 2     | IF 基板と CPU 基板接続用                                              |  |
| シールド板 1        | 1     |                                                               |  |
| シールド板 2        | 1     |                                                               |  |
| W セムスネジ        | 7     | 基板固定用                                                         |  |
| スタッド           | 4     |                                                               |  |
| バインドネジ         | 8     | シールド板固定用                                                      |  |
| インストレーションガイド   | 1     | 本書                                                            |  |

# 目次

| 1. はじめに              | .4 |
|----------------------|----|
| 2. MFR-SRCPU のインストール | .4 |
| 2-1. 天板を開ける          | .4 |
| 2-2. MFR-SRCPUを取り付ける | .5 |
| 3. インストールの確認         | .8 |

## 1. はじめに

MFR-SRCPUは、MFR-1616R/3216/3232 専用の CPU 基板です。MFR-1616R/3216/3232 は 2 つの CPU ス ロットを装備しており、標準構成で CPU 基板が 1 台実装されています。オプションの MFR-SRCPU を実装することで、 一方の CPU 基板が故障しても他方の CPU 基板により継続運転が可能です。

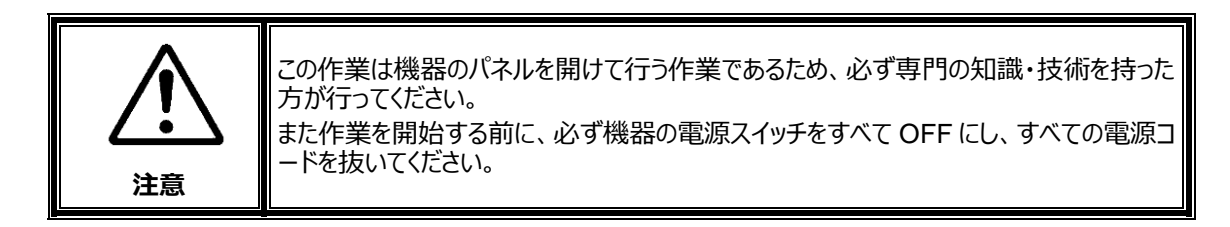

# 2. MFR-SRCPU のインストール

#### 2-1. 天板を開ける

(1) MFR-1616R/3216/3232 の左右側面にあるネジ 10 箇所を外します。(下図は MFR-1616R)

(2) 天板をゆっくり持ち上げて外します。

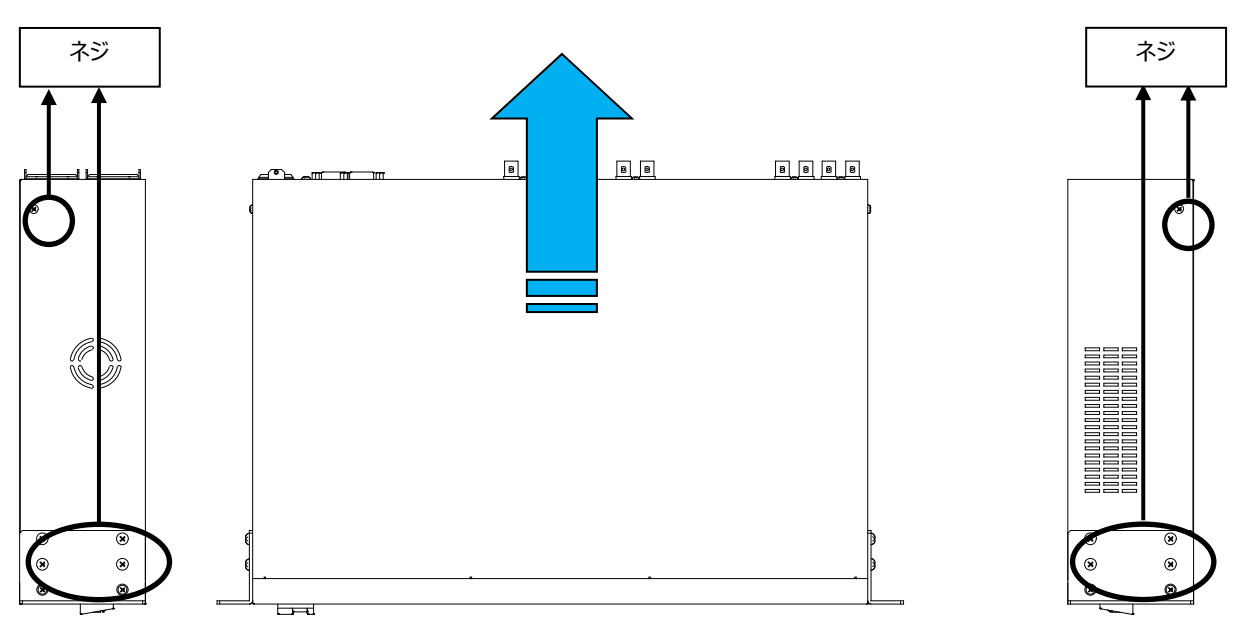

#### 2-2. MFR-SRCPU を取り付ける

(1) 以下の図を参考に、4箇所のWセムスネジを外し、付属のスタッドを取り付けます。

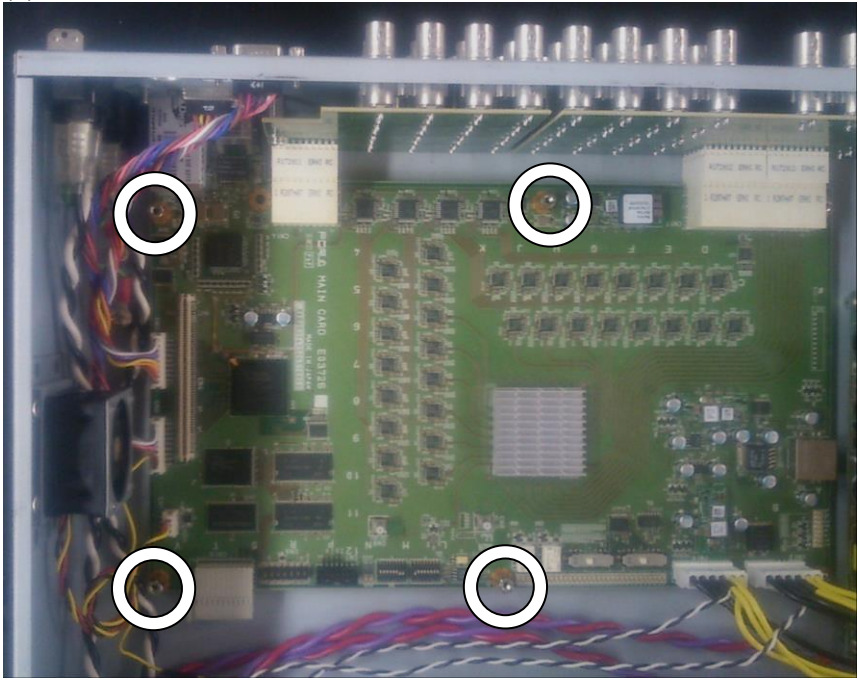

(2) シールド板 1を取り付け、バインドネジで固定します。(4箇所)

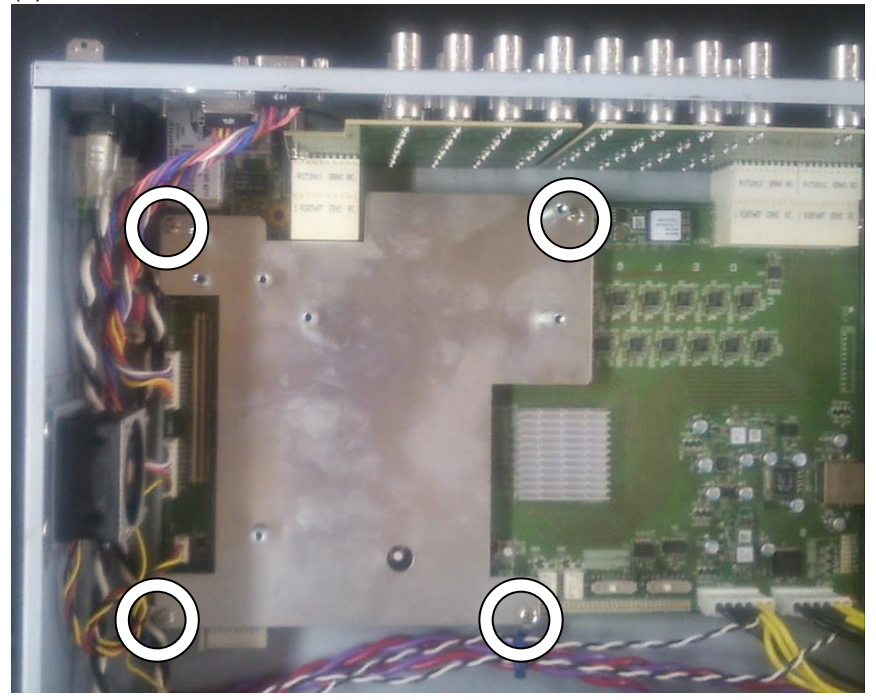

- (3) MFR-SRCPU を梱包箱から取り出します。
- (4) MFR-SRCPUのIF基板を取り付け、Wセムスネジで固定します。(3箇所)

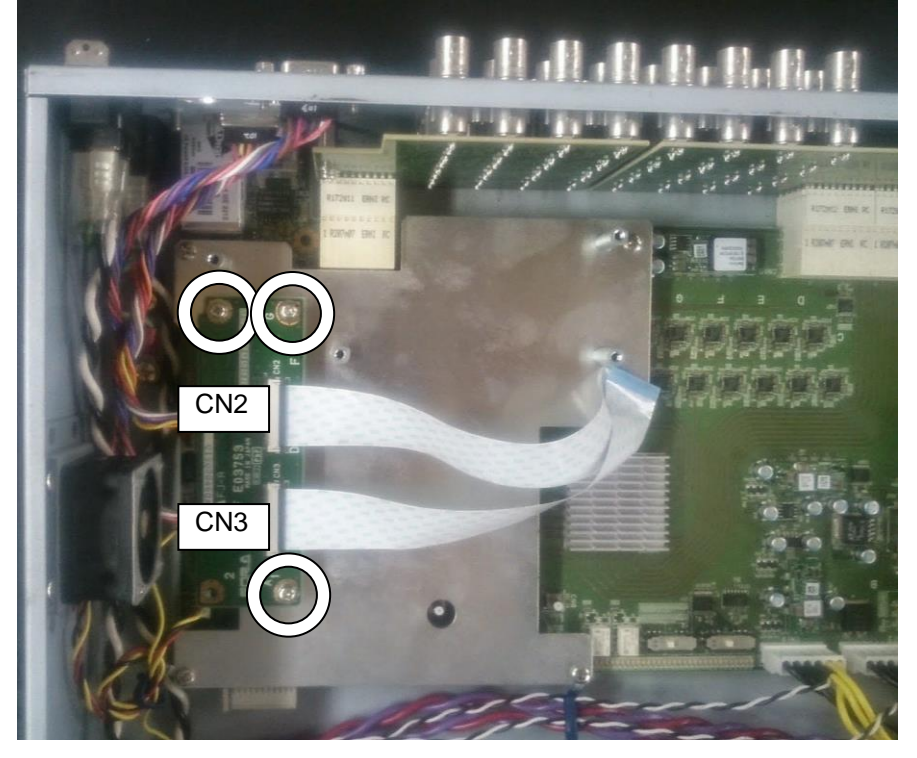

(5) 下図(a)~(d)の手順でフレキシブルフラットケーブルを IF 基板の CN2、CN3 に接続します。

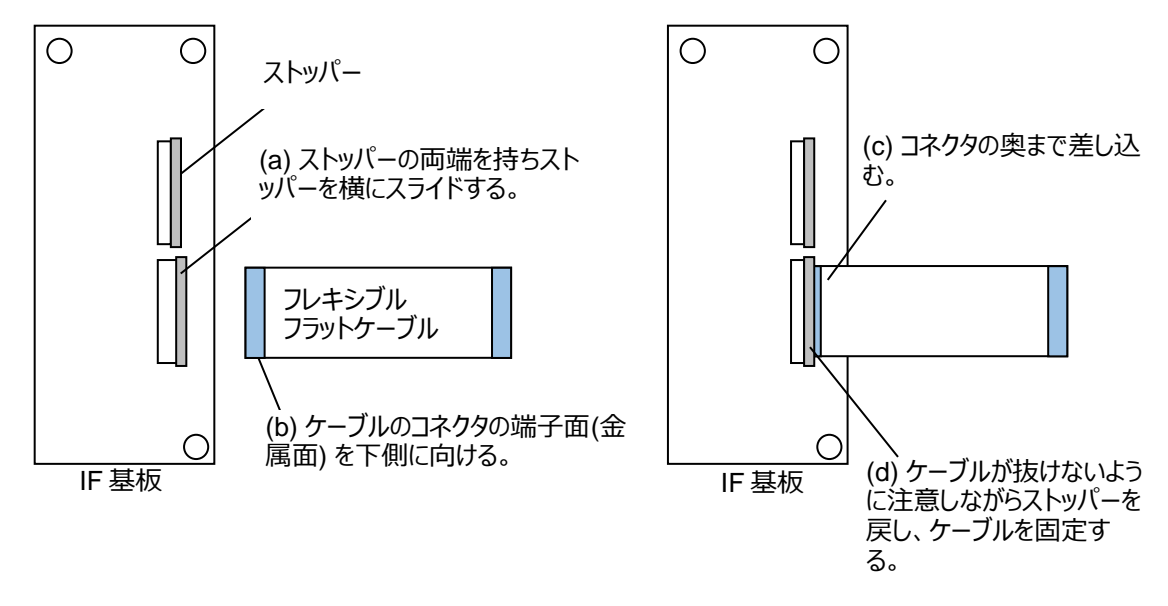

注意

ケーブルのコネクタの端子面(金属面)は、必ず下側にして接続してください。向きを間違えると動作しません。

(6) シールド板 2を取り付け、バインドネジで固定します。(4箇所)

(7) MFR-SRCPUの CPU 基板を取り付け W セムスネジで固定します。(4箇所)

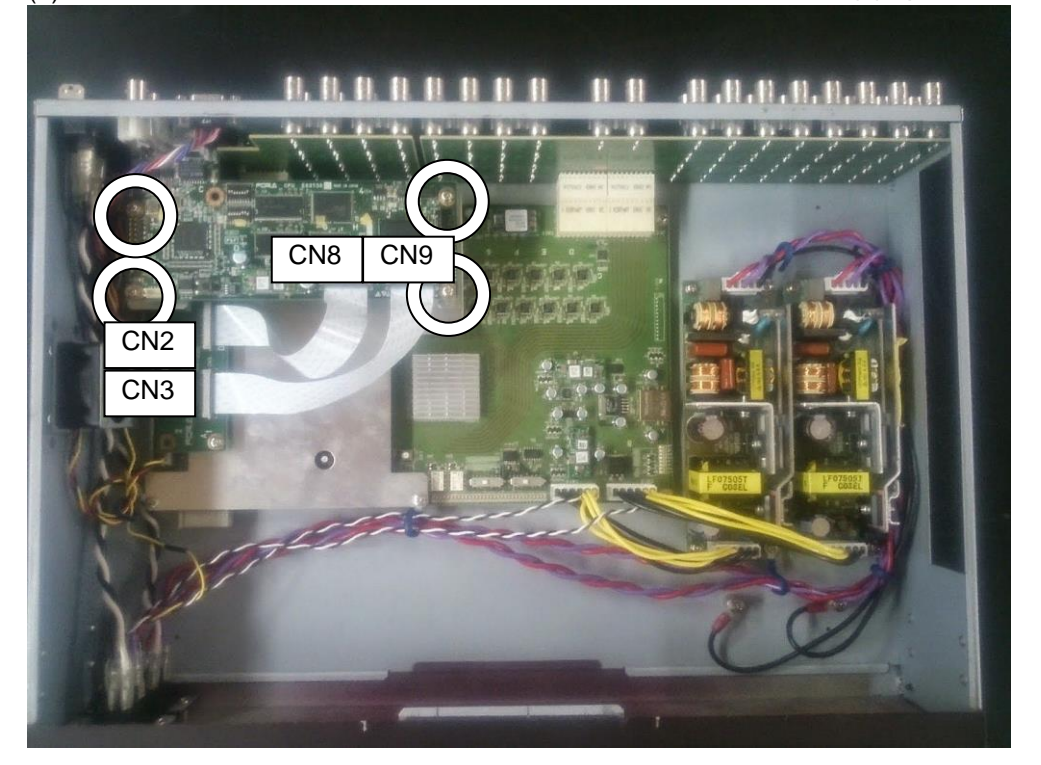

- (8) フレキシブルフラットケーブルを CPU 基板の CN8、CN9 に接続します。IF 基板にフレキシブルフラットケーブ ルを接続したときと同様の手順で接続してください。
- (9) 天板を閉めて、取り外したネジで固定します。
- (10) 電源コードを接続し、電源を入れます。

以上でインストールは完了です。

### 3. インストールの確認

以下の手順で、MFR-SRCPU が正しくインストールされたことを確認してください。

 ブラウザ(例: Internet Explorer)を起動し、PC と接続されている PC-LAN ポートのアドレス 「http://192.168.1.12」へアクセスします。

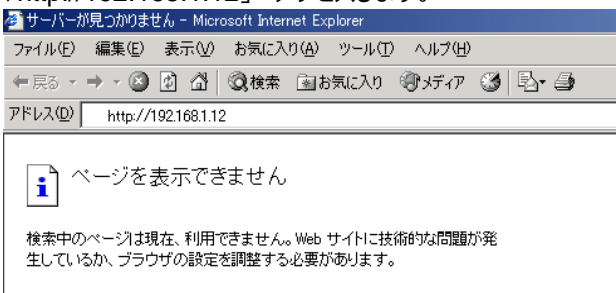

(2) アクセスすると、パスワードの入力を求められますので、下記を入力してください。

| ユーサー                      | ·名: user          |                |  |  |  |  |  |
|---------------------------|-------------------|----------------|--|--|--|--|--|
| パスワード: password (工場出荷時設定) |                   |                |  |  |  |  |  |
| ネットワークノ                   | የスワードの入力          | <u>? ×</u>     |  |  |  |  |  |
| <b>?</b>                  | ユーザー名とパスワードを      | 入力してください。      |  |  |  |  |  |
| <u></u>                   | <b>ታ</b> イト ፡     | 192.168.1.12   |  |  |  |  |  |
|                           | 領域                | MFR Login name |  |  |  |  |  |
|                           | ユーザー名(世)          | user           |  |  |  |  |  |
|                           | パスワード( <u>P</u> ) | ****           |  |  |  |  |  |
|                           | □ このパスワードを保存す     | 42(Z)          |  |  |  |  |  |
|                           |                   | OK キャンセル       |  |  |  |  |  |

#### 注意

上記のアドレス、ユーザー名、パスワードは工場出荷時の設定です。設定を変更している場合は、変更後の アドレス、ユーザー名、パスワードを使用してください。

 (3) 表示された Web ベースドコントロール画面の System Settings のツリーで、接続されているメインユニット (MFR-XXXX)の MU Infoを開き、Secondary CPU Condition が Normal になっていることを確認してくだ

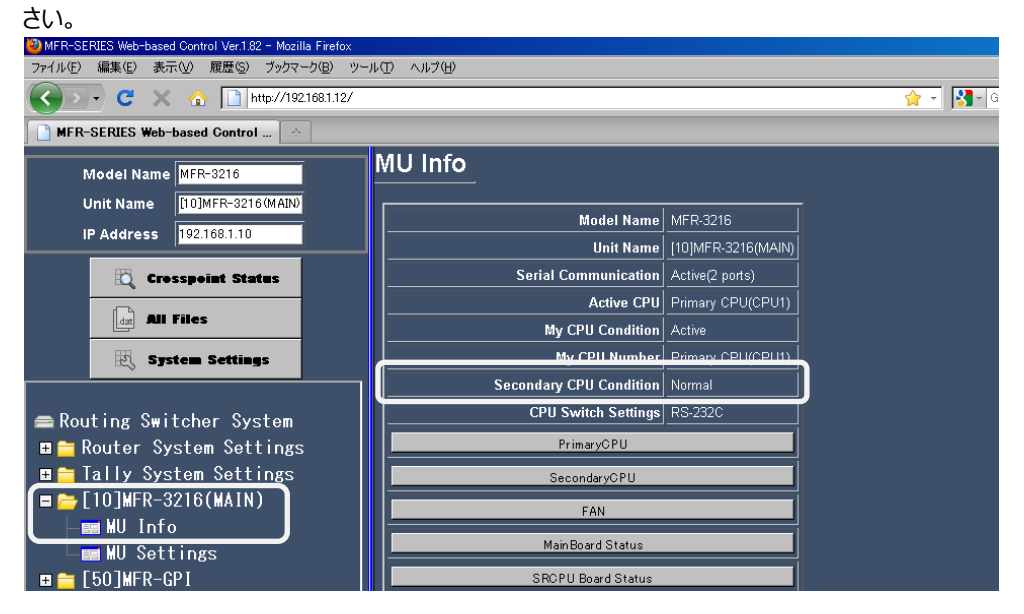

### サービスに関するお問い合わせは

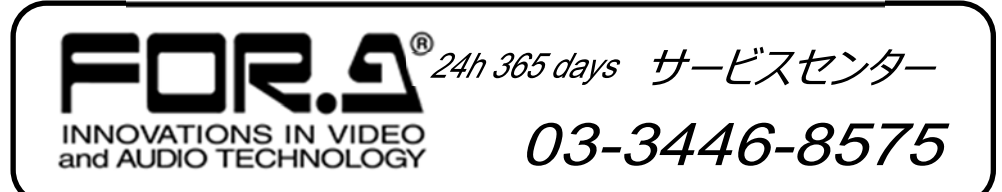

# <sup>株式</sup>**朋栄**

| 本 社        | 〒150-0013 | 東京都渋谷区恵比寿 3-8-1              | Tel:03-3446-3121 (代) |
|------------|-----------|------------------------------|----------------------|
| 関西支店       | 〒530-0055 | 大阪市北区野崎町 9-8 永楽ニッセイビル 8F     | Tel:06-6366-8288 (代) |
| 札幌営業所      | 〒004-0015 | 札幌市厚別区下野幌テクノパーク 2-1-16       | Tel:011-898-2011 (代) |
| 東北営業所      | 〒980-0021 | 仙台市青葉区中央 2-10-30 仙台明芳ビル      | Tel:022-268-6181 (代) |
| 東海営業所      | 〒460-0003 | 名古屋市中区錦 1-20-25 広小路 YMD ビル   | Tel:052-232-2691 (代) |
| 中国営業所      | 〒730-0012 | 広島市中区上八丁掘 5-2 KMビル           | Tel:082-224-0591 (代) |
| 松山営業所      | 〒790-0011 | 愛媛県松山市千舟町 4-6-1 松山フコク生命ビル 4F | Tel:089-993-5105 (代) |
| 九州営業所      | 〒810-0004 | 福岡市中央区渡辺通 2-4-8 福岡小学館ビル      | Tel:092-731-0591 (代) |
| 沖縄営業所      | 〒900-0015 | 沖縄県那覇市久茂地 3-17-5 美栄橋ビル       | Tel:098-860-4178 (代) |
| 佐倉研究開発センター | 〒285-8580 | 千葉県佐倉市大作 2-3-3               | Tel:043-498-1230 (代) |
| 札幌研究開発センター | 〒004-0015 | 札幌市厚別区下野幌テクノパーク 2-1-16       | Tel:011-898-2018 (代) |
| 福岡研究開発センター | 〒812-0018 | 福岡市博多区住吉 3-1-80 オヌキ新博多ビル 3F  | Tel:092-402-2705 (代) |

http://www.for-a.co.jp/